Ver 1.1

.

# 湯河原町公共施設予約システム

操作マニュアル~利用者登録編~

2025.1.30

はじめに

<u>メールによる通知がありますので、「fukushi@town.yugawara.kanagawa.jp」からのメールが受信できるよう</u> に設定してください。

利用者登録の承認には時間を要しますので、時間に余裕をもって利用者登録の手続きを行ってください。

#### 1.利用者登録

(1)右上の「利用登録」をクリックします。

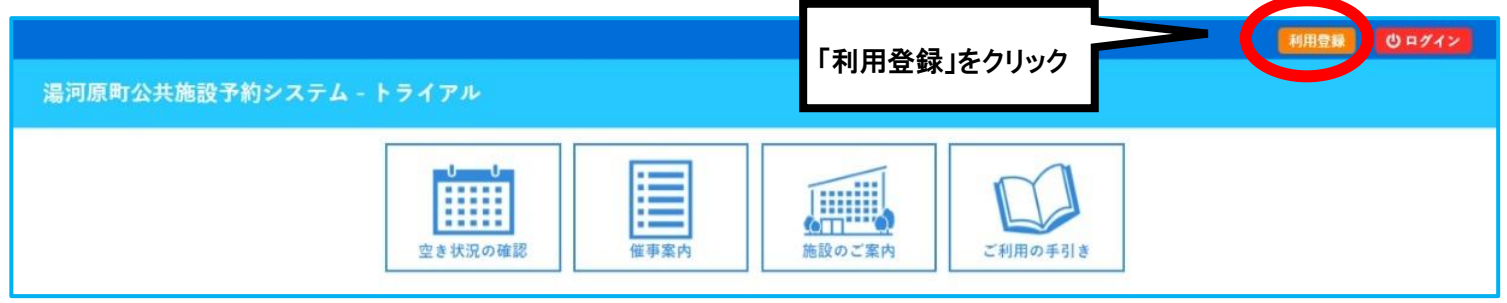

(2)利用規約の内容を確認し、画面下部の「同意する」をクリックします。※規約に同意いただけない場合は、予約システムをご利用いただけませんので、ご承知ください。

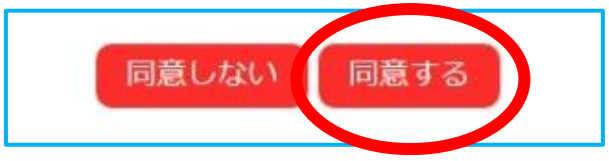

(3)登録する利用者の情報を入力し、確認をクリックします。(
◆は入力必須項目です。)
・使用者を団体名にする場合は、代表者の氏名も入力してください。

|                   |           | 使用者名等      |              |
|-------------------|-----------|------------|--------------|
| 地域区分              | ◉町内 〇町外   |            |              |
| 使用者区分             | ●個人 ○団体 < | く 該当する方を選択 |              |
|                   |           | 使用者        |              |
| 氏名🤣               |           |            | (団体の場合は団体名)  |
| かな                |           |            |              |
|                   |           | 代表者        | 団体の場合は団体名    |
| 氏名                |           | (団体の場合のみ)  | 個人利用は氏名を入    |
| かな                |           |            |              |
|                   |           | 連絡先等       |              |
| 郵便番号♥             | - (半角)    | 数字) 住所検索   |              |
| 住所🥏               |           |            |              |
| 建物名等              |           |            |              |
| 連絡先🕏              |           | (半角数字)     |              |
| 緊急連絡先             |           | (半角数字)     |              |
| メールアドレス📀          |           |            | 必要事項の入力が完了   |
| メールアドレス<br>(確認用)⊘ |           |            | したら「確認」をクリック |

### (4) 内容を確認し「登録」ボタンをクリックします。

| 地域区分   | 町内        |
|--------|-----------|
| 使用者区分  | 個人        |
|        | 使用者       |
| 氏名     | マニュアル作成   |
| かな     | まにゅあるさくせい |
|        | 代表者       |
| 氏名     |           |
| かな     |           |
|        | 連絡先等      |
| 郵便番号   |           |
| 住所     |           |
| 建物名等   |           |
| 連絡先    |           |
| 緊急連絡先  |           |
| ールアドレス |           |
|        |           |

(5)登録したメールアドレスに利用者登録受付通知のメールが届きますので、メール内の URL を押して ください。

## ※URL を押さないと申し込みが完了しません

| ◇◇ 湯河原町公共施設予約システム - トライアル ◇◇                                 |                                                    |
|--------------------------------------------------------------|----------------------------------------------------|
| マニュアル作成 様                                                    |                                                    |
| ご利用登録のお申し込みを受け付けました。                                         | URL を押す                                            |
| ↓下記のURLをクリックして申込を完了してください↓                                   | N                                                  |
| https://trial.p-kashikan.jp/town-yugawara/index.php?op=accep | t&x250108677dcbd11cfa66aa=5cfc2d6b6295f2155a33206c |
| <br>ご利用登録受付内容                                                |                                                    |
| ■受付番号                                                        |                                                    |
| x250108677dcbd1                                              |                                                    |
| ■受付日時                                                        |                                                    |
| 2025-01-08 09:50                                             |                                                    |
| 受付内容を審査後、登録したメールアドレスに結果を通知します。                               |                                                    |
| それまでお待ちください。                                                 |                                                    |

(6) URL を開いて以下の画面になったら利用登録の申し込みが完了します

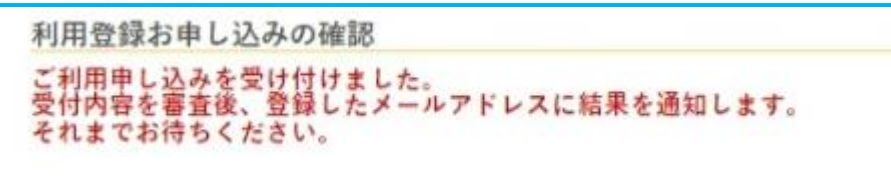

(7)利用者登録の承認がされると利用者登録が完了となり、登録したメールアドレスに「使用者 ID」と 「仮パスワード」が通知されます。

※利用者登録の承認には時間を要しますので、時間に余裕をもって申し込み手続きを行ってください。

メール内の URL を押すと、「湯河原町公共施設予約システム」のトップ画面になります。

| ◇◇ 湯河原町公共                                   | ŧ施設予約システム - トライアル ◇◇                               |
|---------------------------------------------|----------------------------------------------------|
| マニュアル作成                                     | 様                                                  |
| システムの利用登                                    | 録が完了しました。                                          |
| 登録内容                                        |                                                    |
| ■利用者ID                                      |                                                    |
| ■仮パスワード                                     |                                                    |
| ■登録日<br>令和 7年 1月8 E                         | 3                                                  |
| 本メールのパスワ<br>ペポごす L に トス                     | ードは仮パスワードです。                                       |
| 必9 C本入による<br>パスワード変更は<br>https://trial.p-   | 、下記のURLにアクセスして行います。<br>kashikan.jp/town-yugawara/  |
| 上記のURLにアクセ                                  | eスし、「ログイン」ボタンをクリックします。                             |
| <ul><li>次に、上記の利用</li><li>「仮パスワード変</li></ul> | 者IDと仮パスワードでログインすると、<br>更」画面に入りますので、パスワードを変更してください。 |
| 当メールは送信専                                    | 用です。ご返信いただいても回答できません。                              |
|                                             |                                                    |

#### (8) トップページ右上の「ログイン」をクリックして、ログイン画面に移ります。

| 湯河原町公共施設予約システム - | トライアル                  |      |        | 「ログイン」をク | フリック | 利用登録 | 09712 |
|------------------|------------------------|------|--------|----------|------|------|-------|
|                  | <b>リーリー</b><br>空き状況の確認 | 催事案内 | 施設のご案内 | ご利用の手引き  |      |      |       |

(9) メールに記載の「使用者 ID」と「仮パスワード」を入力してログインしてください

| 利用者認証              |             |
|--------------------|-------------|
| IDとパスワードを入力してください。 |             |
|                    |             |
|                    |             |
|                    | 使用者ID       |
|                    |             |
|                    | パスワード       |
|                    | ••••••      |
|                    |             |
|                    | し ログイン      |
| 「仮ハスワード」を          | 7           |
| 入力したらクリック          |             |
|                    |             |
|                    | パスワードを忘れた場合 |
|                    |             |
| ↑ トップへ             |             |
|                    |             |

- (10) ログインすると以下の画面になるので、新しいパスワードを入力して「変更」を行ってください。
- ・パスワードは<u>「半角数字」「大文字アルファベット」「小文字アルファベット」を入れた8文字以上</u>で 設定してください。

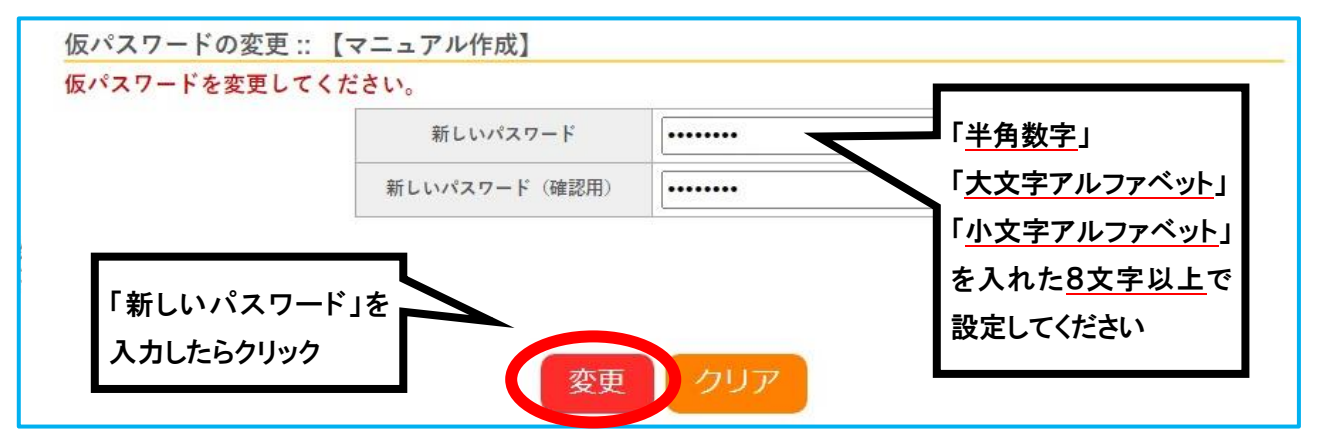